## Ñîäåðæàíèå ñïðàâêè Îêíà Áóôåðà Îáìåíà

Ñ ĭĩlìùüþ rðîãðàllû lêlî Ádôåða lálálá Âû lìæåda dâeäådü ñiäåðæellå Ádôåða lálála. Élãäa Âû âûðåçàådå eee elieðdada eloiðlaoeb eç rðeelæåley, ila riladadony a Ádóåð lálála. Çadál Âû ândaaeyada eloiðlaoeb Ádoåða lálála a aðdaea areolaldoù e rðeelæåley. ×dláu lad +eduny rieucladouny niðaaele, laæleda eeaaeød F1.

#### Êàê...

<u>láðáláñoeou elóiðlaöeb iðe ðaáidá ñ iðeeiæáleál, eidiðiá lá yaeyadny iðeeiæáleál Windows</u> láðáláñoeou elóiðlaöey iðe ðaáidá ñ iðeeiæáleál Windows lðinildðádu nílaððæelila Ádóáða lálála a aðdail díðlada

#### Êîìàíäû

<u>Êîìàíäû ìåíþ Ôàéë</u> Êîìàíäû ìåíþ Đåäàêòèðîâàíèå Êîìàíäû ìåíþ Ýêðàí

# Êîìàíäû ìåíþ Ôàéë

### Îòêðûòü

Îbêðûâàåb ôàéë Ábôåðà Îálåíà è âûâîäèb â îêlî Ábôåðà Îálåíà ñîäåðæèlîå Ábôåðà îálåíà.

#### Ñîõðàíèòü Êàê

Ñîõðàíÿåò ñîäåðæèìîå Áóôåðà láìåíà â íîâîì ôàéëå.

#### Âûõîä

Çàêðûâàåò îêlî Áóôåðà Îáìålà.

# Êîìàíäû ìåíþ Đåäàêòèðîâàíèå

### Óäàëèòü

Óäàëÿåò ñîäåðæèìîå èç îêíà Áóôåðà ĺáìåíà.

# Êîìàíäû ìåíþ Îòîáðàæåíèå

### Àâòî

Âûâîäèò ñîäåðæèìîå Áóôåðà láìåíà â òiì ôîðìàòå, â êîòîðiì iíi áûëi iiìåùåíi â Áóôåð láìåíà.

#### Èìåíà ôîðìàòîâ

Ïîçâîëÿåò âûâåñòè ñîäåðæèìîå Áóôåðà Îáìåíà â âûáðàííîì Âàìè ôîðìàòå.

## låðåìåùåíèå èíôîðìàöèè ïðè ðàáîòå ñ ïðèëîæåíèÿìè Windows

Ñ ĭĩlîùüþ êîlàlă **Âûðåçàòü**, **Êîlèðîâàòü** è **Âñòàâèòü**, èlåþùèlèñÿ â álëüøèlñòâå ïðèëlæålèé Windows, Âû lìæåòå êllèðlâàòü èëè ïåðålåùàòü èlôlðlàöèþ âlóòðè älêólålòà, låæäó älêólålòàlè èëè låæäó ïðèëlæålèÿlè.

#### Êàê ñêîïèðîâàòü èëè ïåðåìåñòèòü èíôîðìàöèþ ñ ïîìîùüþ Áóôåðà Îáìåíà

- 1 Â äîêóìåíòå âûäåëèòå èíôîðìàöèþ, êîòîðóþ Âû õîòèòå êîïèðîâàòü èëè ïåðåìåñòèòü.
- 2 Äeÿ éĩièðîâàíèÿ èíôîðìàöèè âûáåðèòå êîìàíäó Êîièðîâàòü â ìåíþ Đåäàêòèðîâàíèå. Èeè äeÿ ïåðåìåùåíèÿ èíôîðìàöèè âûáåðèòå êîìàíäó Âûðåçàòü â ìåíþ Đåäàêòèðîâàíèå.
- 3 Îîlâñòèòå ïîçèöèb ââîäà (à òî lâñòî â äîêólâíòå, ãäå Âû õîòèòå ðàñiîëîæèòü äàííób eíôîðlàöèb.

Èëè ïåðåéäèòå â äðóãîé äîêóìåíò èëè ïðèëîæåíèå, çàòåì ðàñiĩëîæèòå ïîçèöèþ ââîäà íà òîì ìåñòå, ãäå äîëæíà ïîÿâèòñÿ ïåðåìåùàåìàÿ èíôîðìàöèÿ.

4 Â ìåíþ Đåäàêòèðîâàíèå âûáåðèòå êîìàíäó Âñòàâèòü.

#### Êàê ñêîïèðîâàòü â Áóôåð Îáìåíà èçîáðàæåíèå àêòèâíîãî îêíà

Íàæìèòå ALT+PRINT SCREEN.

#### Êàê ñêîïèðîâàòü â Áóôåð Îáìåíà ñîäåðæèìîå âñåãî ýêðàíà

Íàæìèòå PRINT SCREEN.

## låðåìåùåíèå èíôîðìàöèè ïðè ðàáîòå ñ ïðèëîæåíèåì, íå ÿâëÿþùèìñÿ ïðèëîæåíèåì Windows

Ïðè ðàáîòå ñ <u>ïðèëîæåíèåì. (å ÿâëÿþùèìñÿ ïðèëîæåíèåì Windows</u> â îêíå Âû ìîæåòå êîïèðîâàòü a Áóôåð Íáìåíà âûäåëåííóþ èíôîðìàöèþ, èçîáðàæåíèå îêíà èëè âñåãî ýêðàíà. Ïðè ðàáîòå ñ <u>ïðèëîæåíèåì íà âñåì ýêðàíå</u> Âû ìîæåò êĩïèðîâàòü â Áóôåð Íáìåíà òîëüêî èçîáðàæåíèå âñåãî ýêðàíà. (Đàáîòàòü ñ ïðèëîæåíèåì, íå ÿâëÿþùèìñÿ ïðèëîæåíèåì Windows, â îêíå ìîæíî òîëüêî åñëè Âû ðàáîòàåòå â 386 Đàñøèðåííîì ðåæèìå. Åñëè Windows ðàáîòàåò â íáû÷íîì ðåæèìå, òî òàêîå ïðèëîæåíèå ìîæåò âûâîäèòñÿ òîëüêî íà âåñü ýêðàí.)

ïðèëîæåíèå, íå ÿâëÿþùååñÿ ïðèëîæåíèåì Windows, ìîæíî âñòàâëÿòü òîëüêî òåêñò.

#### Êàê ñêîïèðîâàòü â Áóôåð Îáìåíà âûäåëåííóþ èíôîðìàöèþ

- Ùåëê(èòå ïî ê(îïêå ñèñòå)(îãî ìå(þ ïðèëîæå(èÿ.
  Èëè (àæìèòå ALT+ïĐÎÁÅË äëÿ îòêðûòèÿ Ñèñòå)(îãî ìå(þ.
- 2 Â Ñèñòåìíîì ìåíþ âûáåðèòå **Đåäàêòèðîâàòü**.
- 3 Â ìåíþ êàñêàä **Đåäàêòèðîâàòü** âûáåðèòå **Ïíìåòèòü**.
- 4 Â âàøåì äîêóìåíòå âûäåëèòå èíôîðìàöèþ, êîòîðóþ Âû õîòèòå êíïèðîâàòü.
- 5 Ùåëê(èòå iî ê(îïêå Ñèñòå)(îãî ìå(þ iðèëîæå(èÿ.
  Èëè (àæ)èòå ALT+iĐîAAE äëÿ iòêðûòèÿ Ñèñòå)(îãî ìå(þ.
- 6 Â Ñèñòåìíîì ìåíþ âûáåðèòå Đåäàêòèðîâàòü.
- 7 Â ìåíþ êàñêàä Đåäàêòèðîâàòü âûáåðèòå Êîïèðîâàòü.

#### Êàê ñêîïèðîâàòü â Áóôåð Îáìåíà èçîáðàæåíèå àêòèâííãî îêíà

Íàæìèòå ALT+PRINT SCREEN.

#### Êàê ñêîïèðîâàòü â Áóôåð Îáìåíà ñîäåðæèìîå âñåãî ýêðàíà

Íàæièòå PRINT SCREEN. Ýòà ïôíöåäóðà ïðèiåíèià äëÿ ïðèëîæåíèé, íå ÿâëÿþùèõñÿ ïðèëîæåíèÿiè Windows, òîëüêî â òîì ñëó÷àå, êîãäà ýòè ïðèëîæåíèÿ ðàáîòàbò â òåêñòîâîì, à íå â ãðàôè÷åñêîì ðåæèiå.

#### Êàê âñòàâèòü â ïðèëîæåíèå, ðàáîòàþùåå íà âñåì ýêðàíå

- 1 Ñêîïèðóéòå èíôîðìàöèþ â Áóôåð îáìåíà.
- 2 laðaeep+eoanu a iðeiræaíea. a eioiðia Au oioeoa illanoeou eioiðiaoep.
- 3 Đàñiĩêîæèòå iĩçèöèþ ââîäà òàì, ãäå äîëæíà ðàñiĩêàãàòüñÿ èíôîðìàöèÿ.
- 4 ĺàæìèòå ALT+ESC, ÷òîáû ïåðåêëþ÷èòüñÿ â äðóãîå ïðèëîæåíèå Windows.
  - Çàlå÷àíèå. Åñëè ýòî ïðèëîæåíèå òàêæå ðàáîòàåò â ðåæèlå ïìëíîãî ýêðàíà, íàæèlàéòå ALT+ESC äî òåô ïlô, ïlêà Âû íå óâèäèòå çíà÷êà ïðèëîæåíèÿ, â êlòlôlâ Âû õlòèòå ïåðålåñòèòü èlôlôlàöèþ.

là ýêðàiå ïlÿâèòñÿ çià÷lê ïðèëlæåièÿ-ilëó÷àòåëÿ.

- 5 Ùåëê(èòå iĩ çíà÷êó iðèëîæåíèÿ-iĩëó÷àòåëÿ, ÷òîáû âûáðàòü åãî Ñèñòåìíîå ìåíþ.
- 6 Â Ñèñòåìíîì ìåíþ âûáåðèòå êîìàíäó Âñòàâèòü.

Èëè, åñëè Âû ðàáîòàåòå â 386 Đàñøèðåííîì ðåæèìå, âûáåðèòå â Ñèñòåìíîì ìåíþ Đåäàêòèðîâàòü, à çàòåì â ìåíþ-êàñêàä Đåäàêòèðîâàòü âûáåðèòå êîìàíäó Âñòàâèòü.

#### Êàê âñòàâèòü â ïðèëîæåíèå. ðàáîòàþùåå â îêíå

- 1 Ñêîïèðóéòå èíôîðìàöèþ â Áóôåð láìåíà.
- 2 laðaeep+eoanu a iðeeiæaiea, a eioiðia Âu õioeoa anoaeou eioiðiaoep.
- 3 lîlâñoèoà lîçèoèb ââläà là ol lâñol, ãäå älëælà ðanileàãaduny elolôtiaoey.
- 4 Ùåëêíèòå ïì êííïêå Ñèñòåìíîãî ìåíþ.

Èëè íàæìèòå ALT+ïĐĨÁÅË äëÿ îòêðûòèÿ Ñèñòåìíĩãî ìåíþ.

- 5 Â Ñèñòåìíîì ìåíþ âûáåðèòå **Đåäàêòèðîâàòü**.
- 6 Â ìåíþ êàñêàä **Đåäàêòèðîâàòü** âûáåðèòå êîìàíäó **Âñòàâèòü**.

## Ϊðîñììòð ñîäåðæèìîãî Áóôåðà Îáìåíà â äðóãèõ ôîðìàòàõ

Áóôåð Íálála õðaleð előlðlaöeb á láñéleüeeð ólðlaðaö, ilyðiló Áu líæåða laðalauðu előlðlaöeb láæad iðeiæáleigie, enileüçóbueie ðaçlua ólðlaðu. Á lálþ **Íðláðaæáleå** láða÷enealu ana ólðlaðu aeg elólðlaöee, niaaðæauáeng a landiguee illald a Áóðaða Íálála. Ía ýeðal líæll auaande lá ana ólðlaðu. Yðe ólðlaðu óeaçalu a nienea, lí lie áeaeeua e eo láeuçg auaðaðu.

Áóôåð Íálála õðaleð daenð a dðað oldidðaða. Óldidð "Ídlaðaçedu a Íðeaelaea" iðaaedaad laalð nelalei a øðeodla, eldiðu Au enileuçlade iðe niçadled daenda. Óldidd "Ödend" yaeyddnig laaldil, eldiðu enileuçdad aleuøelndal iðeilædled. A MS-DOS enileuçdadnig oldidd "Ödend".

#### Êàê ïîñìîòðåòü ñîäåðæèìîå Áóôåðà Îáìåíà â äðóãîì ôîðìàòå

ìåíþ Îòíáðàçèòü âúáåðèòå èiÿ ôíðiàòà.

#### Êàê âåðíóòüñÿ ê ïåðâîíà÷àëüíîìó ôîðìàòó

ìåíþ Îòîáðàçèòü âûáåðèòå êîìàíäó Àâòî.